## Настройке доступа к почте ТУ через мобильный телефон на Android

1. Установите на свой телефон приложение «Почта для Outlook и других» найдя его в play

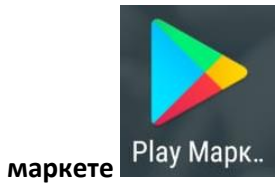

или перейдя по ссылке с телефона

https://play.google.com/store/apps/details?id=park.outlook.sign.in.client

| ←                                                                                                    |                                                       | (                 | Q :            |
|----------------------------------------------------------------------------------------------------|-------------------------------------------------------|-------------------|----------------|
|                                                                                                    | Почта дл<br>других<br>Craigpark Limit<br>Есть реклама | пя Outloo<br>ed   | kи             |
| <b>4,3 ★</b><br>51 тыс. отзыв<br>ов                                                                                                    | 20 МБ                                                 | <b>3+</b><br>3+ © | Би<br>Кс<br>Сн |
| 8                                                                                                    | Установи                                              | 1ТЬ               |                |
| Provide a second second s |                                                       |                   |                |
| Описание                                                                                                    |                                                       |                   | $\rightarrow$  |
| Проверяйте г<br>все в вашем                                                                                                    | точту, читайте и<br>распоряжении!                     | отправляйте пи    | сьма -         |
| Связь                                                                                                    |                                                       |                   |                |
| Оценки и                                                                                                    | отзывы                                                |                   | $\rightarrow$  |
|                                                                                                    |                                                       | 4                 |                |

- 2. Установите приложение.
- 3. Запустите приложение.
- 4. В открывшемся меню выберите Exchange

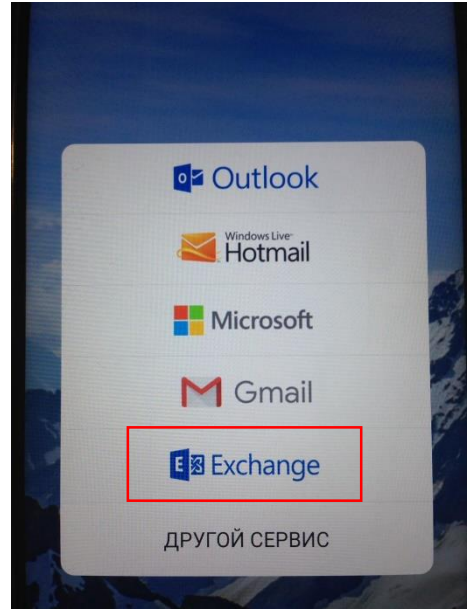

5. Возможно появится следующее сообщение в котором нужно нажать «**Разрешить доступ**», если не появилось переходим к пункту 6.

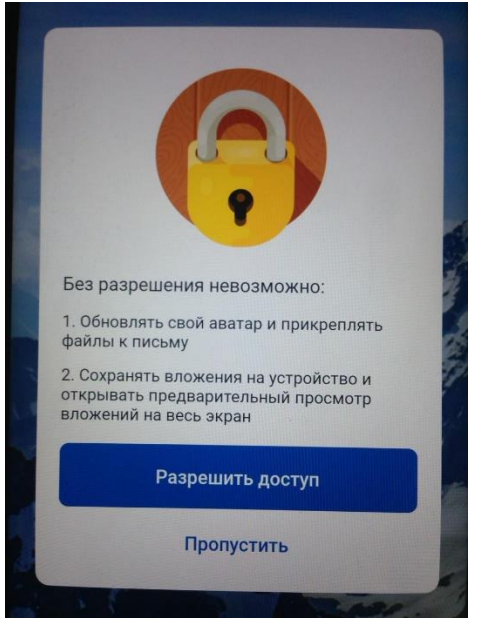

6. В открывшемся окне введите почтовый адрес и пароль - Войти

| 5                   |   |
|---------------------|---|
| <b>E</b> ⊠ Exchange |   |
| atu-ugmk.com        |   |
| <b>a</b>            | 0 |
| войти               |   |
| Alt Start           |   |

7. Подождите некоторое время, откроется окно с детальными настройками.

В нем исправляете адрес сервера, в адресе дописываем **оwa.** как на скриншоте.

А в поле Пользователь нужно вписать tu-ugmk\ЛОГИН (вместо слова логин будет ваш логин)

| * |                                        |
|---|----------------------------------------|
|   | E S Exchange                           |
|   | & @tu-ugmk.com                         |
|   | â                                      |
|   | Пользователь (необязательно)           |
|   | Пожалуйста, проверьте адрес<br>сервера |
|   | POP IMAP ActiveSync                    |
|   |                                        |
| С | ервер owa.tu-ugmk.com                  |
| S | SL Вкл Выкл                            |
|   |                                        |
|   | войти                                  |
|   |                                        |

- 8. Далее будет несколько запросов от приложения по правам. Соглашаетесь.
- 9. В этом окне нажмите кнопку Готово

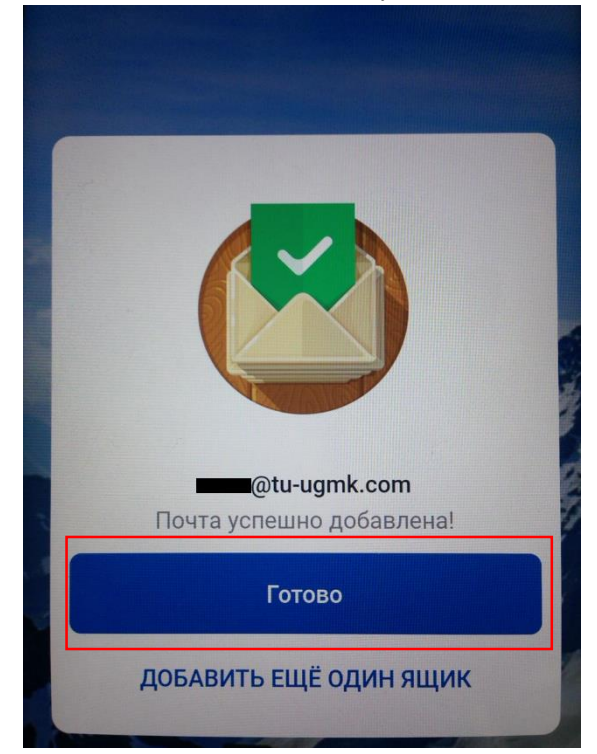

10. Через некоторое время (в зависимости от вашего интернета) тут будет появляться информация о письмах в вашем почтовом ящике.